# ADDENDUM Wi-Fi CONNECTION

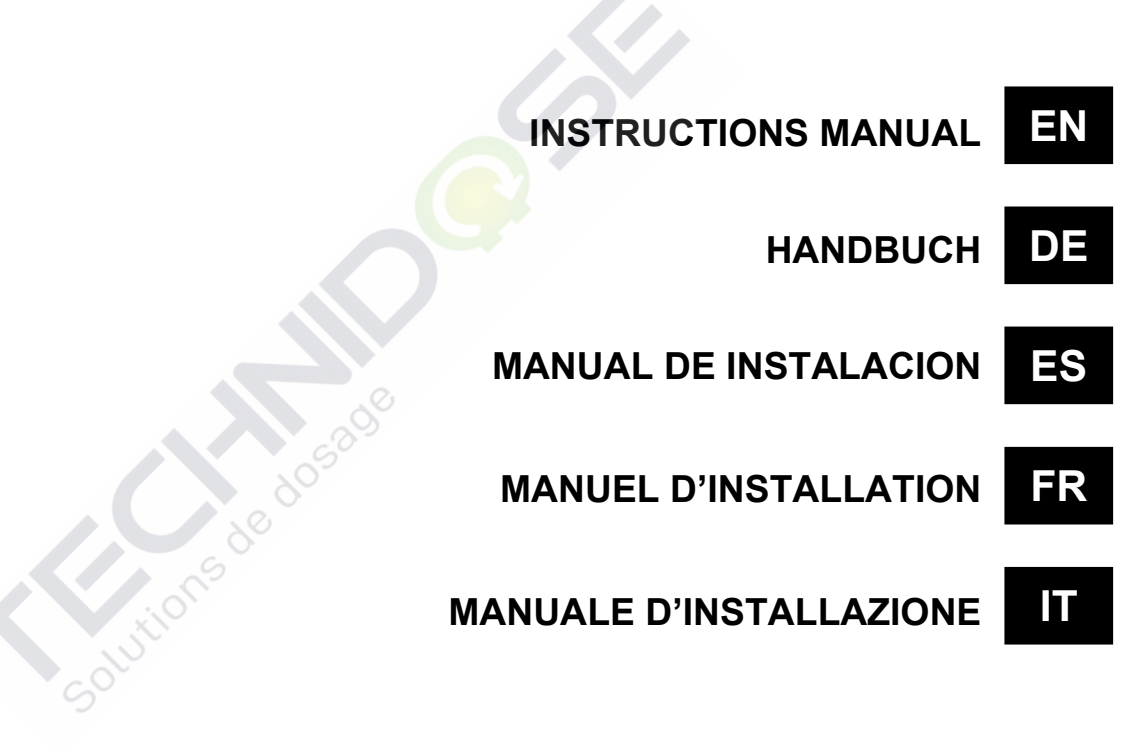

Solutions de dosade

## Système embarqué Wi-Fi Seko

connexion et programmation

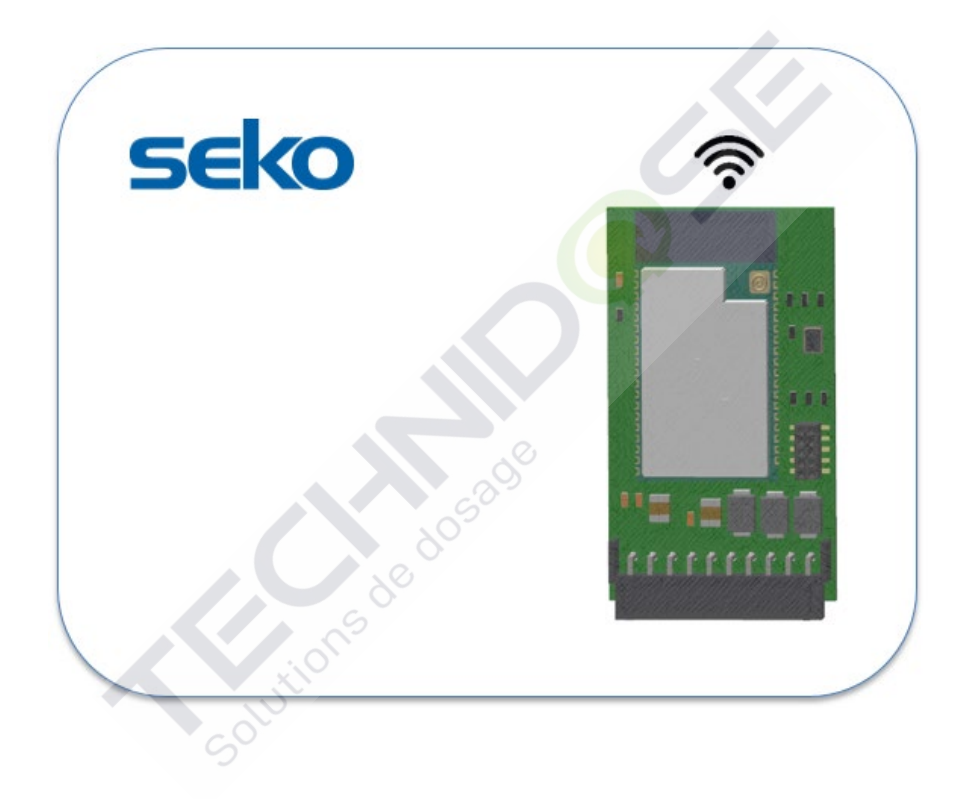

## CONTENU

| 1. PR  | OGRAMMATION LOCALE                                                     | 3 |
|--------|------------------------------------------------------------------------|---|
| 1.1    | PARAMÈTRES DE CONNEXION                                                | 3 |
| 1.2    | PROGRAMMATION VIA L'APPLI SEKOWEB (MODE RECOMMANDÉ)                    | 4 |
| 1.3    | PROGRAMMATION À L'AIDE DE N'IMPORTE QUEL NAVIGATEUR INTERNET           | 4 |
| 1.4    | ACCÈS ET CONFIGURATIONS                                                | 6 |
| 2. DA  | SHBOARD (TABLEAU DE BORD)                                              | 8 |
| 2.1    | DASHBOARD                                                              | 9 |
| 3. UPI | DATE (METTRE À JOUR) 1                                                 | 1 |
| 4. NE  | TWORK 1                                                                | 1 |
| 4.1    | WIZARD 1                                                               | 2 |
| 4.2    | WLAN (POUR LES UTILISATEURS EXPÉRIMENTÉS UNIQUEMENT) 1                 | 3 |
| 5. RÉ  | CUPÉRATION DU SYSTÈME1                                                 | 3 |
| 6. QU  | ITTER L'APPLICATION WEB 1                                              | 3 |
| 7. PR  | OGRAMMA À DISTANCE1                                                    | 4 |
| 7.1    | PROGRAMMATION À DISTANCE VIA L'APPLICATION SEKOWEB (MODE RECOMMANDÉ) 1 | 4 |
| 7.2    | PROGRAMMATION À DISTANCE VIA N'IMPORTE QUEL NAVIGATEUR INTERNET 1      | 6 |
| 8. DÉI | PANNAGE 1                                                              | 8 |
|        | 5296                                                                   |   |

Solutions de dosade

0000139190

## 1. PROGRAMMATION LOCALE

L'unité contient un serveur Web intégré situé dans le contrôleur du système. Cela vous permet de le programmer et de le calibrer à travers quatre modes:

- 1. Programmation via l'application SekoWeb pour smartphones ou tablettes.
- 2. Programmation à l'aide de n'importe quel navigateur Internet.
- 3. Programmation à distance via Internet, en utilisant l'application SekoWeb pour smartphones ou tablettes.
- 4. 4. Programmation à distance via Internet, en utilisant n'importe quel navigateur Internet

#### **1.1 PARAMÈTRES DE CONNEXION**

Avant de commencer tout type de programmation, il est nécessaire de connaître les paramètres de connexion du dispositif. Sur l'appareil se trouve une étiquette indiquant le nom du réseau (SSID) de la connexion WiFi exposée et le numéro de série de l'appareil, utile pour brancher l'appareil à la plateforme SekoWeb Cloud (Figure 3). Le premier vous permet d'établir une connexion directe avec l'appareil via le Wi-Fi, tandis que le second paramètre est essentiel pour l'accès à distance via Internet. Cependant, si vous utilisez l'application SekoWeb, toutes les actions nécessaires peuvent être effectuées sans avoir à taper aucune de ces informations, mais tout simplement en utilisant le QrCode utile.

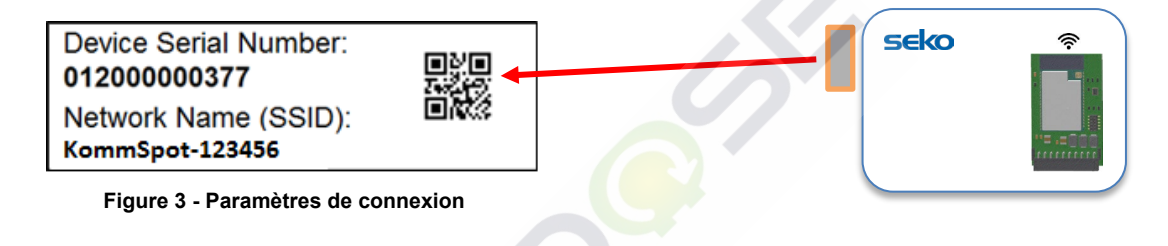

Toutes les procédures de programmation du dispositif seront décrites en détail ci-dessous.

contritionsd

#### 1.2 PROGRAMMATION VIA L'APPLI SEKOWEB (MODE RECOMMANDÉ)

Télécharger l'application SekoWeb sur votre smartphone ou votre tablette depuis l'Apple Store (pour les systèmes IOS) ou le Play Store (pour les systèmes Android).

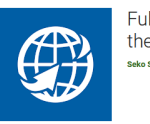

Fully control your SEKO devices by the web seto Spa

Lancez l'APPLICATION et cliquez sur le bouton « *DIRECT ACCESS TO DEVICE* » (ACCÈS *DIRECT AU DISPOSITIF*), puis scannez le QrCode imprimé sur l'étiquette de connexion du dispositif (voir paragraphe « *PARAMÈTRES DE CONNEXION* ») et suivez les instructions du paragraphe « ACCÈS ET CONFIGURATIONS »

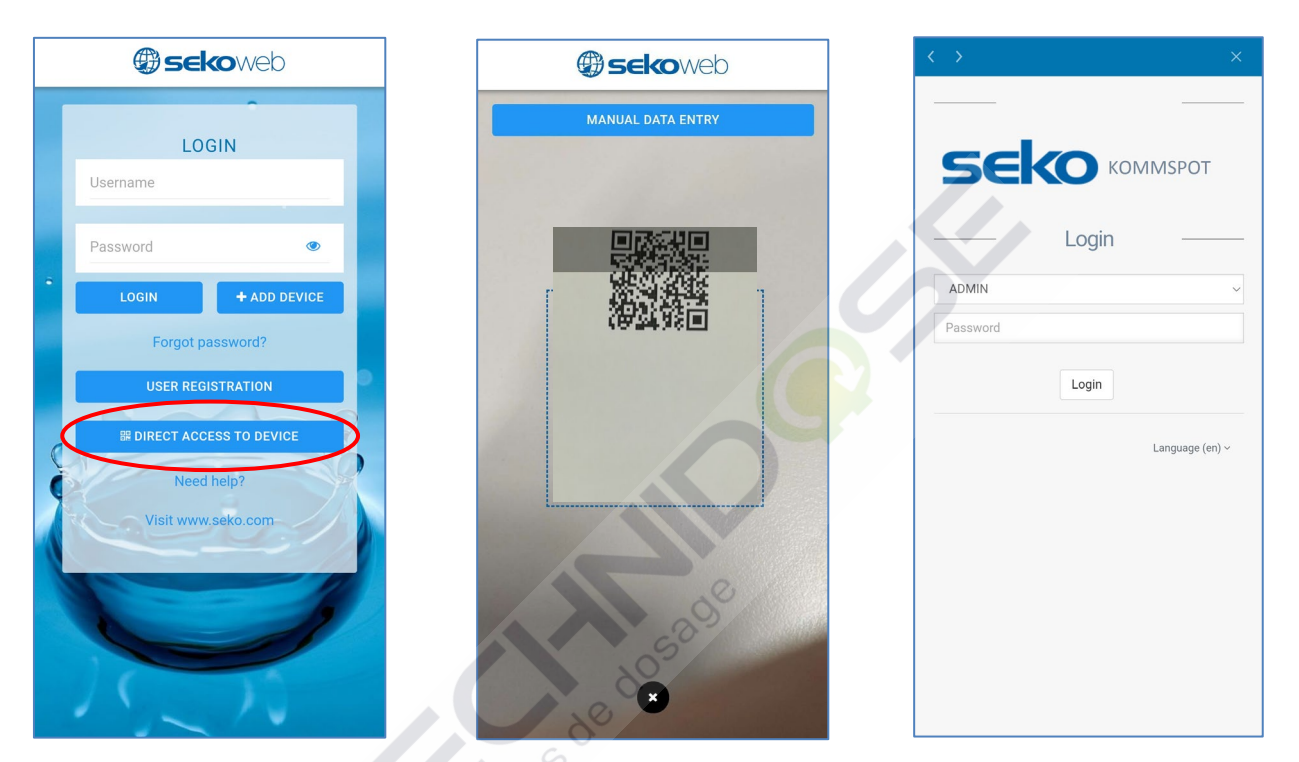

ÉTAPE 1 - Cliquez sur « DIRECT ACCESS TO DEVICE » (ACCÈS DIRECT AU DISPOSITIF) ÉTAPE 2 - Scan QrCode (Scannez le QrCode)

**ÉTAPE 3** - Login (Default password 0000)/ Connexion (Mot de passe par défaut 0000)

#### 1.3 PROGRAMMATION À L'AIDE DE N'IMPORTE QUEL NAVIGATEUR INTERNET

Si, pour une raison quelconque, vous ne souhaitez pas télécharger l'application SekoWeb sur votre dispositif, ou si vous souhaitez gérer le dispositif via un PC, les pages du serveur Web interne du dispositif sont accessibles également à l'aide de n'importe quel navigateur Internet déjà présent sur votre PC, Tablette ou Smartphone, comme Internet Explorer, Chrome ou Firefox. Cela est possible en utilisant la connexion Wi-Fi de votre dispositif.

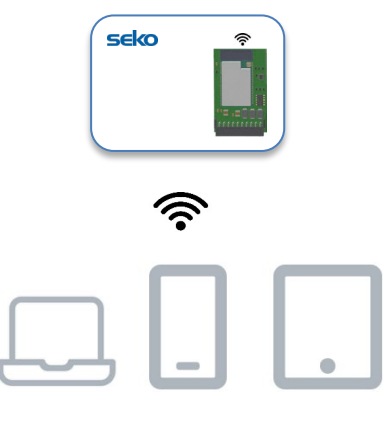

Ordinateu Smartphone Tablet portable

Tout d'abord, vous devez connecter votre dispositif au réseau Wi-Fi généré par KommSpot. Pour ce faire, assurezvous que le dispositif soit allumé et activez la connexion Wi-Fi sur votre ordinateur portable, smartphone ou tablette : parmi les réseaux Wi-Fi disponibles, vous devriez en voir un appelé « KOMMSPOT-xxxxxx ».

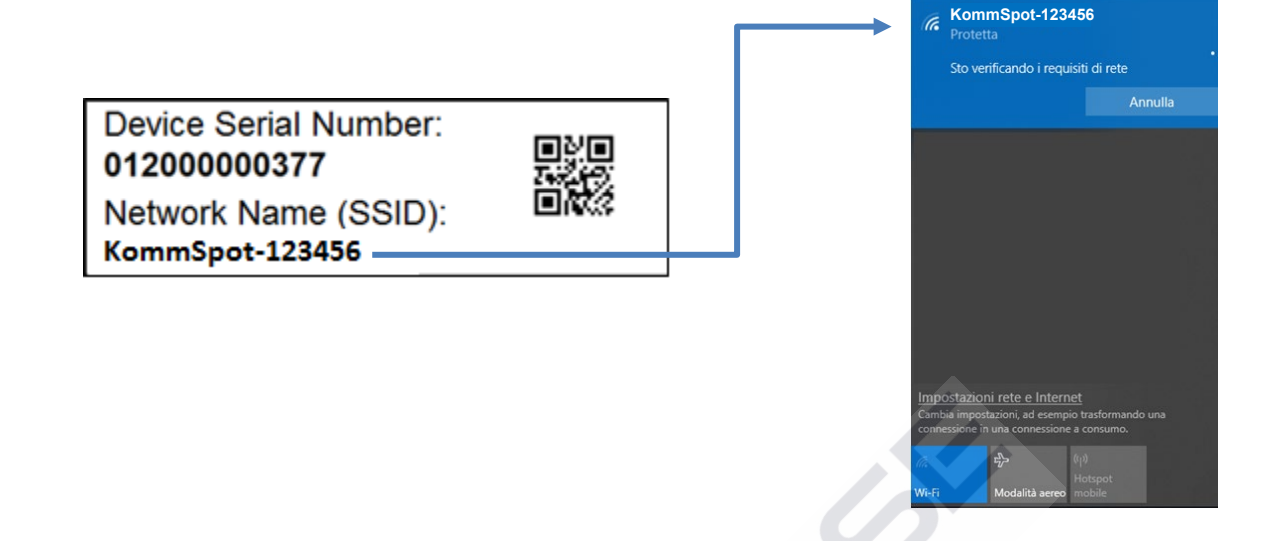

#### Liste des réseaux Wi-Fi disponibles

Une fois que vous avez trouvé le bon réseau Wi-Fi, vous devez vous y connecter en saisissant le mot de passe par défaut qui est **12345678**. Si votre dispositif vous avertit que le réseau Wi-Fi auquel vous vous connectez ne fournit pas de connexion Internet, ce message doit être ignoré car pour la connexion locale au serveur Web interne du dispositif, dans cette phase, la connexion Internet vers le monde extérieur n'est pas nécessaire.

Une fois connecté au Wi-Fi généré par votre KommSpot, il suffit d'ouvrir n'importe quel navigateur Internet et de taper l'adresse http://192.168.3.1 dans la barre d'adresse

## REMARQUE

Certains dispositifs intelligents exigent que la connexion Internet via le réseau téléphonique (données mobiles) soit désactivée avant de taper l'adresse IP du serveur local dans la barre d'adresse du navigateur. Si, après avoir saisi l'adresse IP, une erreur « Page not found » (Page non trouvée) apparaît dans le navigateur, essayez de désactiver la connexion de données sur votre dispositif intelligent et réessayez.

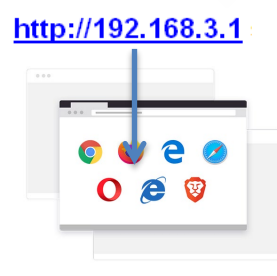

Ordinateur portable

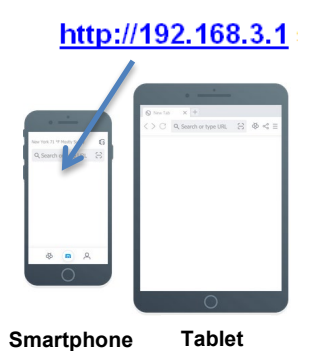

#### **1.4 ACCÈS ET CONFIGURATIONS**

Qu'une connexion par Qr-Code ait été établie via l'application SekoWeb ou via un navigateur et une adresse IP, vous serez dirigé vers la page web de connexion du système où vous devrez entrer votre code PIN.

#### Log-in

| 5     |       | ERIES |
|-------|-------|-------|
|       | Login |       |
| ADMIN |       | 1     |
| Pin   |       | 2     |
|       | Login | 2     |
|       | SEKO  |       |

| ID | Description                                                                                                    |
|----|----------------------------------------------------------------------------------------------------|
| 1  | Utilisateur : L'utilisateur par défaut est ADMIN                                                                                                    |
| 2  | Mot de passe : Le pin par défaut est <b>0000</b> . Vous pouvez modifier le pin sur la page<br>Configurations du profil décrite plus loin dans ce guide. |

Appuyez sur Login (Connexion) pour entrer dans l'application web.

#### Configurations

Le panneau des configurations est situé en haut à droite de la page d'accueil. En plus de certaines informations de connexion, il est possible de définir la langue et d'accéder à certains paramètres pour modifier le code d'accès.

| $\leftarrow \  \  \rightarrow \  \   C$ | ( | 2 & 192.168.3.1/index.html      | /            | ŝ              |           |
|-----------------------------------------|---|---------------------------------|--------------|----------------|-----------|
| seko                                    |   | Whiteko Owner ID: System name:E | SP32 GATEWAY | English (en) 🔹 | 🚔 Admin 👻 |
|                                         |   | Dashboard                       | Disco        | Profile change | <b>a</b>  |
| Dashboard                               |   | Dashboard                       |              | Settings       | \$        |
| 🗘 Update                                |   | de                              |              | Info           | 0         |
| Retwork                                 | ~ | •                               |              | Log Out        |           |
|                                         |   |                                 |              | <hr/>          |           |

La rubrique « *Profile Change* » (*Changement de profil*) permet à l'administrateur du système de définir le pin d'accès (il est fortement recommandé de modifier le pin lors de la première connexion).

| 8 192.168.3.1/index.html               |                    |                            |                |                |
|----------------------------------------|--------------------|----------------------------|----------------|----------------|
| =                                      | WifiSeko Owner ID: | System name: ESP32 GATEWAY | English (en) 👻 | 💄 Admin 👻      |
| Profile change                         |                    | 📥 Dis                      | connected 22/1 | 1/2021 17:4    |
| Insert the old PIN, new PIN and retype | e the new PIN      |                            |                |                |
| Current PIN                            |                    | ۲                          |                |                |
| New Pln                                |                    | ۲                          |                |                |
| Repeat new PIN                         |                    | ۲                          |                |                |
|                                        |                    |                            | _              | _              |
|                                        |                    |                            | 4              | Apply          |
|                                        |                    |                            |                |                |
|                                        |                    |                            |                |                |
|                                        |                    |                            | Powered by SEK | O Version 2.10 |

Pour définir la date et l'heure, cliquer sur « *Settings* » (Réglages). (La date et l'heure du système, s'il est connecté à Internet, sont automatiquement mises à jour). Grâce à ce paramètre, il est possible de choisir le fuseau horaire « Time zone » (Fuseau horaire) et le format de date et d'heure « Date format » (Format date). Si le dispositif SEKO utilise une horloge interne, le champ « Time zone » (Fuseau horaire) sera désactivé et réglé sur UTC *(Coordinated Universal Time/Temps Universel Coordonné*).

| =                      | ull WińSeko Owner ID: System name: ESP32 GATEWAY English (en) ▼ ▲ Admin ▼<br>42% |
|------------------------|----------------------------------------------------------------------------------|
| Settings               | Disconnected 26/01/2022 15:15                                                    |
| Date and time          |                                                                                  |
| Time zone              | Date and time                                                                    |
| Date format            |                                                                                  |
| DD/MM/YYYY HH:mm 24h v |                                                                                  |
|                        | Apply                                                                            |
|                        | Apply                                                                            |

Uniquement s'il y a un appareil configuré, il est possible de changer le nom choisi lors de "l'installation en ligne" en éditant le champ Nom de l'appareil et en cliquant sur le bouton Apply.

| Change System Name |           |       |
|--------------------|-----------|-------|
| System Name        | TENDA EMG |       |
| New Device Name    |           |       |
|                    |           | Apply |

L'élément « *Infos »* vous permet de trouver des informations sur le dispositif, comme le numéro de série et les versions des logiciels installés.

| Info                                           |                                          | ×      |
|------------------------------------------------|------------------------------------------|--------|
| Serial Number: 012200000310                    | 53 <sup>01</sup>                         |        |
| Software                                       | Version                                  | Code   |
| Device Firmware                                | 1.00                                     | 539095 |
| Software                                       | 2.31(Build:8)                            | 539156 |
| Web page                                       | 2.31(Build7)                             | 539157 |
| API version:v1<br>DWI version:32 (Firmware rel | ease:FW539096R1.00) Code:EMG800NNHH000M0 |        |
|                                                |                                          | Close  |

Au moment de la rédaction de ce manuel, la version logicielle disponible pour cet appareil est la 2.31. Si la version affichée sur votre appareil est inférieure, elle peut être mise à jour en demandant un package de mise à jour au bureau régional de SEKO.

## 2. DASHBOARD (TABLEAU DE BORD)

Après avoir redémarré le système après la configuration (qui peut être effectuée soit à partir du progiciel, soit à partir du Web), le tableau de bord ressemblera à la figure suivante:

| seko      | =         |                |                  | <u>e</u> — | Owner ID ITA328TEST | System name ESP32 GATEWAR | English (er) +   | A Adress + |
|-----------|-----------|----------------|------------------|------------|---------------------|---------------------------|------------------|------------|
| Derboard  | Dashboard |                |                  |            |                     |                           | Connected 06/07/ | 2022 15:56 |
| ± upter   |           |                |                  |            |                     |                           |                  |            |
| ch terest | Model 603 |                | Pump Status STOP |            | Mode Manu           | al                        |                  |            |
|           |           | Instant Values |                  |            |                     |                           |                  | ~          |
|           |           |                |                  |            |                     |                           |                  |            |
|           |           |                |                  |            |                     |                           |                  |            |
|           |           |                |                  |            |                     |                           |                  |            |

Dans le coin supérieur droit, une icône indique l'état de la connexion au système. L'icône rouge indique que le système n'est pas connecté à Internet et au Cloud. L'icône jaune indique que le système est connecté à Internet et non connecté au Cloud (pour connecter le système à Internet en suivant les instructions du chapitre "RÉSEAU") et enfin l'icône verte indique que le système est connecté à Internet et au SekoWeb Cloud (pour connecter le système au Cloud en suivant les instructions du chapitre « PROGRAMMATION À DISTANCE »). Une fois la connexion à Internet et au Cloud réussie, l'icône sera verte comme indiqué dans la figure ci-dessous.

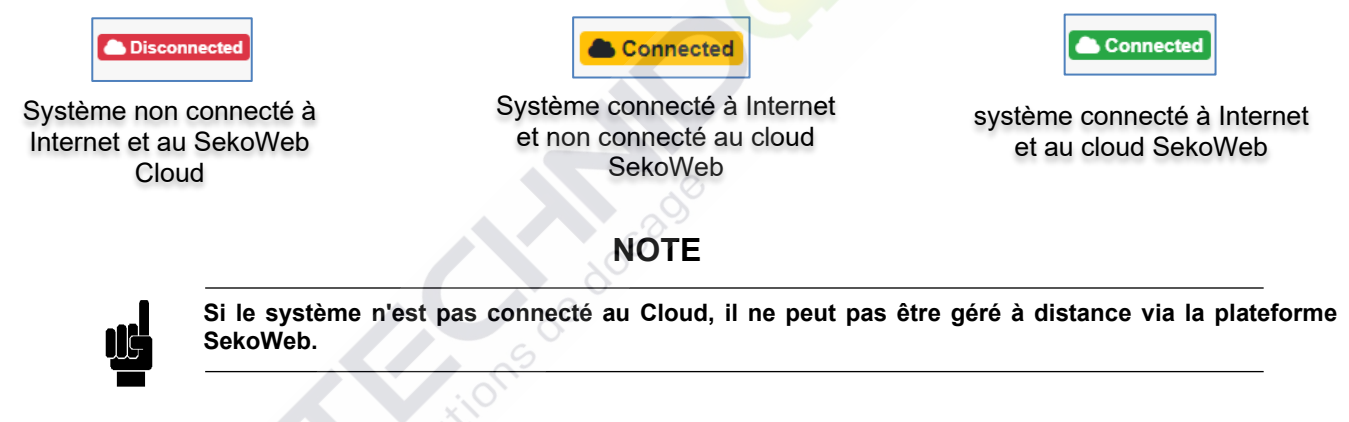

#### 2.1 DASHBOARD

| seko         | =         |                   |                  | di Intere Dene D RAIHTEST System ner | e ESP32 GATEWRY Confisio (es) + 🔺 Admin + |
|--------------|-----------|-------------------|------------------|--------------------------------------|-------------------------------------------|
| Continued    | Dashboar  | rd                |                  |                                      | Consecond 08/07/2022 15:57                |
| 1 Upter      | 12140.000 |                   |                  |                                      |                                           |
| da tenen 🗸 🗸 | Model 603 |                   | Pump Status STOP | Mode Manual                          |                                           |
|              |           | Instant Values    |                  |                                      |                                           |
|              |           | Alama             |                  |                                      |                                           |
|              |           | Settings          |                  |                                      | <u>(*</u>                                 |
|              |           | Counters          |                  |                                      |                                           |
|              |           | Advanced Settings |                  |                                      | <u>*</u>                                  |
|              |           |                   |                  |                                      |                                           |
|              |           |                   |                  |                                      | Present by SEKD Version 2.31(Sub(P)       |

En haut, la « Status bar » contient les informations les plus pertinentes disponibles pour l'appareil, comme par exemple le modèle ou l'état de la pompe, la valeur instantanée d'une mesure comme par exemple le pH.

| Dashboard |                  |             | Connected 08/07/2022 16:02 |
|-----------|------------------|-------------|----------------------------|
| TENDA END |                  |             |                            |
| Model 603 | Pump Status STOP | Mode Manual |                            |
| 0         |                  |             |                            |

Dans l'écran principal des pages Web internes, appelé "Tableau de bord", vous verrez différentes sections. Les différentes sections peuvent être développées ou compressées pour afficher/masquer l'ensemble d'informations sous-jacent.

| TENIN END |                   |                  |             |   |
|-----------|-------------------|------------------|-------------|---|
| Model 603 |                   | Pump Status STOP | Mode Manual |   |
| ٥         |                   |                  |             |   |
|           | Instant Values    | 0                |             |   |
|           | Alarms            |                  |             | ~ |
|           | Settings          |                  |             | ~ |
|           | Counters          |                  |             | ~ |
|           | Advanced Settings |                  |             | ~ |

La barre des valeurs instantanées rapporte les principales informations sur l'unité, telles que par exemple la valeur du débit, la valeur du débit max., etc.

FR ADDENDUM CONNEXION Wi-Fi

Instant Values

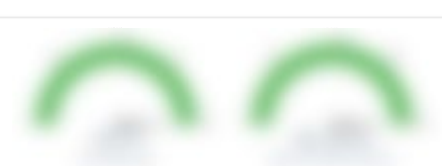

La barre des alarmes rapporte l'état de toutes les alarmes pouvant être détectées par l'unité (alarmes de niveau, alarme de débit, etc.)

| Alarms            |                |                           |                           |                                 |                               |                            |                 |                      | ^ |
|-------------------|----------------|---------------------------|---------------------------|---------------------------------|-------------------------------|----------------------------|-----------------|----------------------|---|
|                   |                |                           |                           |                                 |                               |                            |                 |                      |   |
| La barre de       | s paramèt      | res contient              | tous les pa               | ramètres m                      | odifiable                     | s normalem                 | ent pour prog   | grammer correctement |   |
| Settings          |                |                           |                           |                                 |                               |                            |                 |                      | ^ |
|                   |                | Pump<br>Ma<br>Defa        | Function Select<br>Inual  |                                 | Manual Flow                   | w Rate (%)<br>25 50<br>100 | 100 %<br>75 100 |                      |   |
|                   |                |                           |                           |                                 |                               | Ċ                          |                 | Cancel Apply         | 1 |
| La barre Co       | ompteurs in    | ndique les va             | aleurs en te              | emps réel d                     | e tous les                    | compteurs                  | disponibles     | sur l'appareil       |   |
| Counters          |                |                           |                           |                                 |                               |                            |                 |                      | ^ |
| La barre de       | s paramèt      | Total Working H           | ours (h) Str              | okes Total A                    | mount of dosed<br>hemicat (L) | Power-Ons                  | Apply           |                      |   |
| Advanced Settings |                |                           |                           | NO NO                           |                               |                            | ^               |                      |   |
|                   |                | Set Max Flow Rate (st/min | n)                        | Max FLOW RATE unit sele         | ct                            |                            |                 |                      |   |
|                   |                | 0 semin                   | 20 120 100                | st/m                            |                               | ~                          |                 |                      |   |
|                   |                | Default                   | 160                       | Dondon                          |                               |                            |                 |                      |   |
|                   | Unit Selection |                           | Select Alarm Relay Mode   |                                 | Select Alarm Level I          | Aode                       |                 |                      |   |
|                   | Default        |                           | Default                   |                                 | Default                       |                            |                 |                      |   |
|                   |                |                           | Select Pause Input Status |                                 |                               |                            |                 |                      |   |
|                   |                |                           | Normally Open             | ~                               |                               |                            |                 |                      |   |
|                   |                |                           | Default                   |                                 |                               |                            |                 |                      |   |
|                   |                |                           | Select Alarm Flow Mode    |                                 |                               |                            |                 |                      |   |
|                   |                |                           | Off                       | ~                               |                               |                            |                 |                      |   |
|                   |                |                           | Default                   | 0700 (04105)                    |                               |                            |                 |                      |   |
|                   |                |                           | Apply                     | Apply                           |                               |                            |                 |                      |   |
|                   |                |                           |                           | $\overbrace{ \checkmark \circ}$ |                               |                            |                 |                      |   |
|                   |                |                           | Alarm Relay Status        | Pause Input Status              |                               |                            |                 |                      |   |

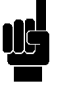

NOTE

Le nombre et le type de sections dépendent de l'appareil Seko que vous utilisez, chaque appareil Seko peut avoir différentes sections. Pour une description détaillée des paramètres, reportez-vous au manuel complet de l'appareil.

## 3. UPDATE (METTRE À JOUR)

Le logiciel du système peut être mis à jour via le menu « *Update* » (*Mettre à jour*). Appuyez sur le bouton « *Select file* » (*Sélectionner fichier*) et sélectionnez le fichier à mettre à jour. Une barre de progression indiquera l'avancement de la mise à jour, après quoi un redémarrage du système sera nécessaire. Si vous ne souhaitez pas connecter le système à Internet, vous pouvez utiliser cette procédure pour installer le progiciel approprié pour le dispositif SEKO connecté via RS485, qui doit être demandé au bureau local de SEKO.

| seko        |                                                                                             |
|-------------|---------------------------------------------------------------------------------------------|
| _           | Update                                                                                      |
| Dashboard   |                                                                                             |
| 1 Update    | Device Firmware Update                                                                      |
| • • • • • • | Select the file for device firmware update and click Update                                 |
| Network Y   | Update operation cannot be reversed: use only firmware provided by the device manufacturer! |
|             |                                                                                             |
|             | Select file                                                                                 |
|             |                                                                                             |
|             | Software Update                                                                             |
|             | Select the file for software update and click Update                                        |
|             | Update operation cannot be reversed: use only Software provided by the device manufacturer! |
|             | Select file                                                                                 |
|             |                                                                                             |
|             |                                                                                             |

Afin de mettre à jour le firmware ou le logiciel, il est nécessaire d'avoir un fichier avec l'extension .dat disponible pour le téléchargement. Ce fichier contient toutes les informations pour mettre à jour à la fois le firmware ou le logiciel, selon l'endroit où il est chargé, seul le firmware ou seul le logiciel sera téléchargé.

## NOTE

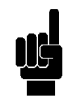

Un progiciel peut contenir une ou plusieurs mises à jour, une fois le fichier sélectionné, celles disponibles seront affichées. Chaque choix aura un bouton sur lequel il faudra appuyer pour lancer la mise à jour, après quoi un redémarrage du système sera nécessaire. La procédure de mise à jour doit donc être répétée pour chaque mise à jour disponible.

#### 4. NETWORK

Grâce aux configurations réseau, vous pouvez configurer le système pour l'accès à Internet. Le mode d'accès ne peut être que WLAN car le système Seko ne possède pas de connecteur RJ45 pour la connexion à un réseau local câblé. S'il n'y a qu'un réseau LAN sur le site d'installation mais pas de réseau Wi-Fi, il est possible de le générer localement en utilisant un simple répéteur Wi-Fi commercial qui peut être acheté localement et qui sera capable de générer un réseau Wi-Fi local à partir du réseau LAN câblé disponible. Le paramètre WLAN vous permet de configurer le dispositif pour accéder à Internet par le biais d'un réseau Wi-Fi sélectionnable.

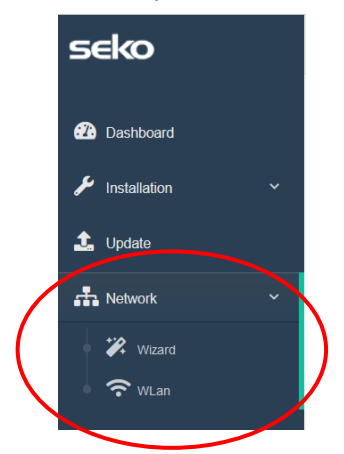

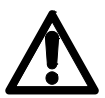

Attention, si vous n'êtes pas un utilisateur expérimenté en matière de gestion des configurations réseau, nous vous recommandons de ne pas modifier les paramètres par défaut et de vous limiter à la sélection d'un réseau Wi-Fi disponible à travers la rubrique du menu « *Wizard* ».

#### 4.1 WIZARD

Il vous permet de sélectionner une connexion Wi-Fi de manière simple et intuitive tout en laissant inchangés tous les paramètres de connexion par défaut.

| /izard                       |                    | Disconnected 22/11/2021 18:1 |
|------------------------------|--------------------|------------------------------|
| Web connection configuration |                    |                              |
| Wian Configuration     Meb   |                    |                              |
|                              | Wlan Configuration | $\frown$                     |
| Network name (SSID)          | WifiSeko           | Scan                         |
| Network<br>password(key)     | •••••              | 0                            |
|                              |                    | Apply                        |
| Previous Next                |                    |                              |
|                              |                    |                              |

Cliquez sur le bouton « *Scan* » (*Scanner*) pour sélectionner un réseau Wi-Fi disponible et saisissez le mot de passe du réseau sélectionné. Enfin, cliquez sur le bouton « *Apply* » (*Appliquer*) et attendez que la connexion Internet soit établie avec succès.

|   | Wlan scan           |            |        |         |                  | ×  |                                                  |    |
|---|---------------------|------------|--------|---------|------------------|----|--------------------------------------------------|----|
|   | Network name (SSID) | Protection | Signal | Channel |                  |    | Successful                                       |    |
|   | KBox-ae5eba         | WPA2 PSK   | 76%    | 1       | <b>₩</b> CONNECT |    | The selected WLan has been succesfully connected |    |
|   | KOMMSPOT-4A0E48     | WPA2 PSK   | 75%    | 11      | ₩ CONNECT        | c  | P                                                |    |
|   | KOMMSPOT-688A1C     | WPA2 PSK   | 71%    | 11      | <b>₩</b> CONNECT | 80 |                                                  | ОК |
|   | WifiSeko            | WPA2 PSK   | 70%    | 11      | € CONNECT        | 2  |                                                  |    |
|   | KOMMSPOT-6868F8     | WPA2 PSK   | 58%    | 1       | <b>₩</b> CONNECT |    |                                                  |    |
|   | SEKO-LAN            | WPA2 PSK   | 56%    | 6       | <b>₩</b> CONNECT |    |                                                  |    |
| _ |                     |            |        |         | CONNECT          |    |                                                  |    |

Une fois la connexion Internet établie avec succès, l'icône d'état de la connexion du système (voir chapitre « SURVEILLER ET CONTRÔLER L'APPAREIL SUR LES PAGES WEB INTERNES ») deviendra jaune.

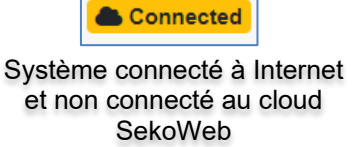

#### 4.2 WLAN (POUR LES UTILISATEURS EXPÉRIMENTÉS UNIQUEMENT)

Sur cette page, vous pouvez effectuer tous les réglages avancés de la connexion Wi-Fi en tant que station et en tant que point d'accès. En général, les paramètres « station » (station) sont utilisés pour permettre au dispositif de se connecter à un réseau Internet, tandis que les paramètres « Access point » (Point d'accès) sont ceux utiles pour établir une connexion point à point via Wi-Fi entre le dispositif KommSpot et tout autre dispositif tel qu'un Smartphone, une tablette ou un ordinateur portable.

| Network                                        | Cisconnected 22/11/2021 10:11 |
|------------------------------------------------|-------------------------------|
| Wan Settings                                   |                               |
| Wan station configuration Mas advess           | 10.82EB.44.12.C0              |
| Network name (\$\$ID)                          | WMSeko Scan                   |
| Network parametrikey)                          |                               |
| Prelocion                                      | WRI2 v                        |
| Ware Status                                    | Automatic (DHOP) Manual       |
| Ip address                                     | 192.108.113.231               |
| Subnet mask                                    | 295 255 255 0                 |
| Gateway                                        | 192.168.113.1                 |
| Request DNS                                    | On Off                        |
| Primary DNS                                    | 8888                          |
| Secondary DNS                                  | 1333                          |
|                                                | Appl                          |
| Access point configuration Network name (SSID) | KOMMSPOTE24488                |
| Bradoat 550                                    | On Of                         |
| Channel                                        | 1                             |
| Protection                                     | WPI2 PBK                      |
| Nativelt password(ky)                          |                               |
|                                                | Row                           |

« WLAN station configuration » (Configuration station WLAN) permet de configurer une connexion Wi-Fi pour l'accès à Internet. Grâce au bouton « Scan » (Scanner), vous pouvez identifier le réseau Wi-Fi parmi ceux qui sont disponibles et saisir les informations d'accès.« Access point configuration » (Configuration points d'accès) permet de configurer le nom et les informations d'accès de la connexion Wi-Fi exposée par le dispositif.

## 5. RÉCUPÉRATION DU SYSTÈME

Si une erreur non réversible s'est produite pendant la procédure de mise à jour et que vous ne pouvez plus afficher les pages du serveur Web interne, vous pouvez taper l'adresse suivante dans votre navigateur pour accéder à une page Web de récupération du système.

| http://192.168.3.1/rescue.html                                                                                                    | http://192.168.3 | .1/rescue. | <u>html</u> |
|----------------------------------------------------------------------------------------------------|------------------|------------|-------------|
| Ordinateur portable                                                                                                    | Smartphone Ta    | ablet      |             |
| ← → ♂ ⊘ & 192.168.3.1/rescue.html                                                                                                    |                  | 80% 公      | ∞ 7 ≡       |
| This function is used to recover the functionality of the device in case of an unsuccessful update<br>Select the file for update<br>Sfoglia Nessun file selezionato. |                  |            |             |

Le bouton « sfoglia » (parcourir) permet de sélectionner le fichier de mise à jour pour répéter la procédure de mise à jour. Si même dans ce cas, le système ne peut pas être récupéré, veuillez contacter votre bureau Seko local.

## 6. QUITTER L'APPLICATION WEB

Lorsque vous avez terminé, appuyez sur le bouton Log Out en haut à droite de la page pour quitter.

## 7. PROGRAMMA À DISTANCE

Le dispositif peut être géré à distance de deux manières :

- 1. Programmation à distance via Internet, à l'aide de l'application SekoWeb pour smartphones ou tablettes.
- 2. Programmation à distance via Internet, à l'aide de n'importe quel navigateur Internet.

#### 7.1 PROGRAMMATION À DISTANCE VIA L'APPLICATION SEKOWEB (MODE RECOMMANDÉ)

Pour la programmation à distance via l'application, le système doit d'abord être connecté à Internet. Il est indispensable d'accéder aux pages locales pour configurer l'accès à un réseau Wi-Fi (voir le paragraphe **PROGRAMMATION**).Cherchez et téléchargez l'application SekoWeb via l'Apple store ou le Play store (Système Android) depuis votre smartphone ou votre tablette.

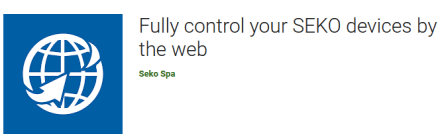

Démarrez l'application SekoWeb APP et enregistrez-vous via le bouton « USER REGISTRATION » (ENREGISTREMENT UTILISATEUR) ou entrez vos identifiants si vous les avez déjà.

Procédez avec la fonction ADD DEVICE (AJOUTER DISPOSITIF) pour associer votre dispositif à la plateforme SekoWeb. Appuyez sur le bouton « SCAN CODE » (SCANNER CODE) et scannez le Qr-code du système pour obtenir les informations le concernant, ou saisissez manuellement le numéro de série du dispositif, appuyez sur « *Next* » (*Suivant*) pour continuer.

| <b>eko</b> web            | • @sekoweb                                              | () sekoweb        |
|---------------------------|---------------------------------------------------------|-------------------|
| LOGIN                     | Device registration Device BENTIFICATION LINE OF COTTON | MANUAL DATA ENTRY |
| Username                  | Warning                                                 |                   |
| Password                  | proceeding                                              |                   |
| LOGIN + ADD DEVICE        | Scan device code or enter it manually                   | 御知時間              |
| Forgot password?          | E SLAN COUE                                             |                   |
| B DIRECT ACCESS TO DEVICE | Device serial number                                    |                   |
| Need help?                | Device serial number confirmation                       |                   |
| Visit www.seko.com        | Device serial number confirmation                       |                   |
|                           | PREV NEXT                                               |                   |
|                           |                                                         |                   |
| 10200                     |                                                         | •                 |

Sélectionnez un niveau pour créer un nouveau site d'installation, sinon sélectionnez un site d'installation existant auquel ajouter le dispositif.

| <ul> <li>sekoweb</li> </ul>                                                                                                    | <ul> <li>sekoweb</li> </ul>                                                                                                    |
|----------------------------------------------------------------------------------------------------|----------------------------------------------------------------------------------------------------|
| DEVICE REGISTRATION                                                                                                    |                                                                                                    |
| DEVICE IDENTIFICATION LEVEL SELECTION                                                                                                    | Level selected                                                                                                    |
| Please select a level.<br>By selecting a technical level a new installation<br>site will be created.<br>Otherwise selecting an installation site the device<br>will be added to it<br>Tech tester 1 | A new installation site with the<br>provided name will be created<br>under the selected technical<br>level.<br>Installation site name<br>Test installation |
| Technical                                                                                                    | CANCEL OK                                                                                                    |

Si le niveau est sélectionné, saisissez le nom du nouveau site d'installation.

Connectez-vous au Cloud et visualisez le système enregistré pour le gérer à distance.

Pour le fonctionnement du portail SekoWeb, veuillez-vous référer au manuel qui peut être téléchargé à partir du menu supérieur droit sous la rubrique « Help » (Aide)

| ADMINISTRATOR        | Owner ID<br>GBL2146SEKO | ≓                |
|----------------------|-------------------------|------------------|
| 🕑 Help               | 28° <                   |                  |
| a Privacy settings   | 20                      |                  |
| User Details         |                         | Kil <sup>O</sup> |
| 🖋 User settings      |                         | 50               |
| ♣ Change password    | a                       |                  |
| <b>i</b> About       |                         |                  |
| 🕞 Logout             |                         |                  |
| Language (English) ~ | L                       |                  |

#### 7.2 PROGRAMMATION À DISTANCE VIA N'IMPORTE QUEL NAVIGATEUR INTERNET

Pour la programmation à distance, le système KommSpot doit d'abord être connecté à l'Internet. Pour se connecter à Internet, si ce n'est pas déjà configuré, il est indispensable d'accéder aux pages locales et de configurer l'accès à un réseau Wi-Fi (voir le paragraphe « **PROGRAMMAZIONE LOCALE** » (**PROGRAMMATION LOCALE**)). Pour utiliser ce service, vous devez disposer d'identifiants d'accès au Cloud SekoWeb qui peuvent être demandés à votre service local Seko ou obtenus par la procédure « User Registration » (Enregistrement utilisateur) de l'application SekoWeb (**Voir paragraphe PROGRAMMATION À DISTANCE PAR L'APPLICATION SEKOWEB**). Après avoir obtenu vos identifiants d'accès, connectez-vous au site <u>www.sekoweb.com</u> et suivez les étapes ci-dessous :

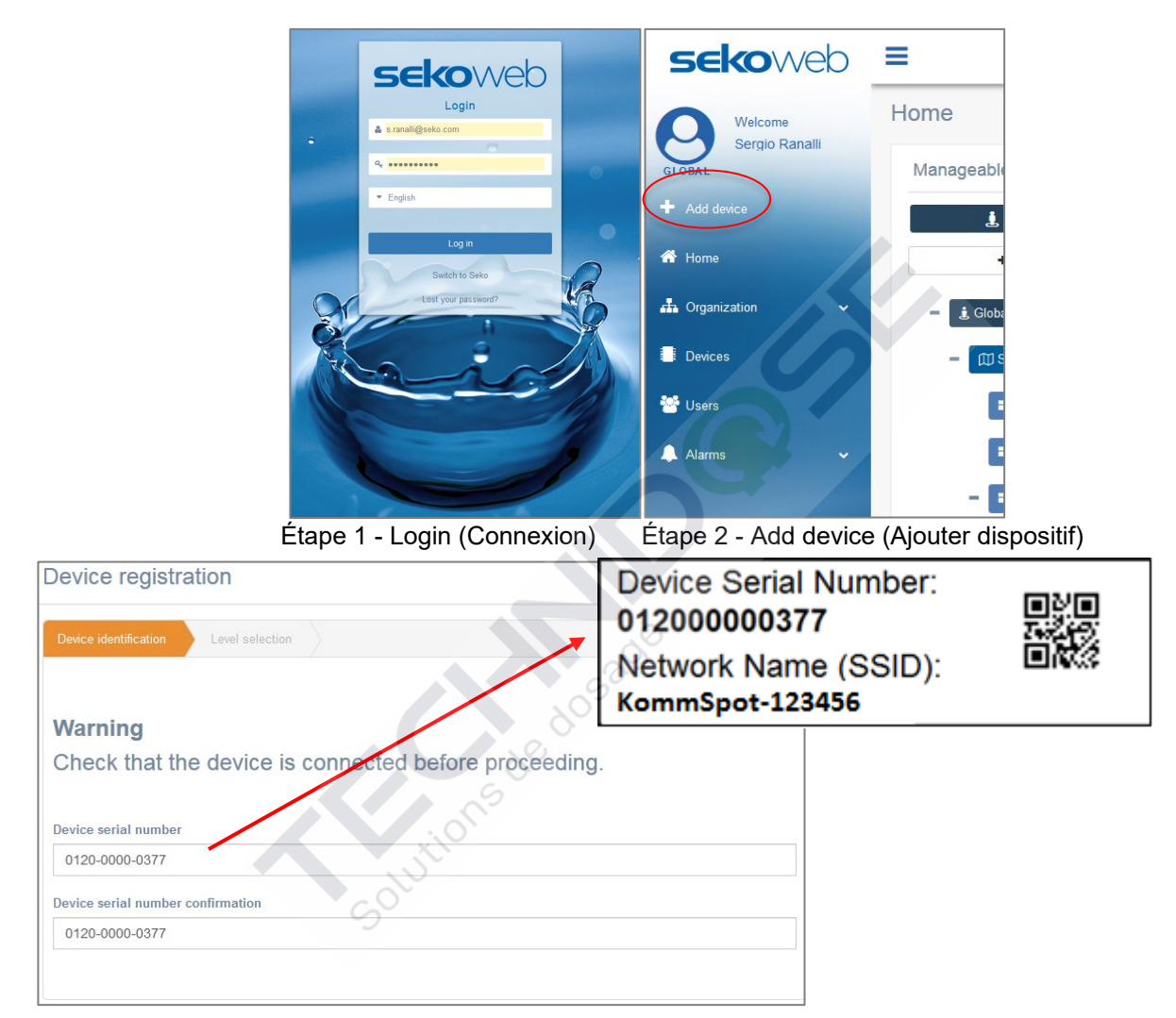

Étape 3 - Registrazione Device Serial Number (Enregistrement du numéro de série du dispositif d'enregistrement) (voir l'étiquette paragraphe « PARAMETRI PER LA CONNESSIONE » (PARAMÈTRES DE CONNEXION)

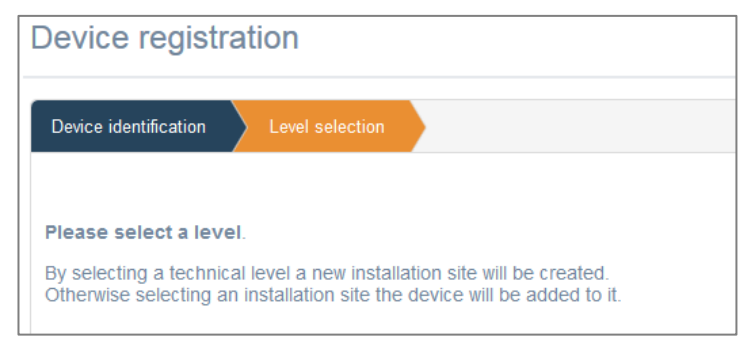

Comme
Add device
Add device
Add device
Add device
Add device
Coganization
Devices
Coganization
Adarms

Étape 4 - Sélectionnez ou indiquez le nom de l'installation

|                         | p.o.o                                     |                                                                      |
|-------------------------|-------------------------------------------|----------------------------------------------------------------------|
| <b>Seko</b> web         | =                                         | Language (English) < Owner ID: GBL2146SEKO 🔒 Admin (Administrator) < |
| GLOBAL Welcome<br>Admin |                                           |                                                                      |
| + Add device            | EC-Cond 99999.000 ppm Temperature 55.0 °C | Ċ                                                                    |
| 📥 Organization 🗸 🗸      | 左 🖉 🖗 🖗 Update 67/01/2022.4:10-36 am UTC  |                                                                      |
| E Devices               | Instant Values                            | A                                                                    |
| 嶜 Users                 |                                           |                                                                      |
| 🔔 Alarms                |                                           |                                                                      |
|                         |                                           |                                                                      |
| •.                      | Graphs And Levels                         | ^                                                                    |
| X                       | ■ 10/01/2022 - 11/01/2022<br>No data      | 2 Refresh                                                            |
|                         | Alarms                                    | ^                                                                    |
| 1.                      | On yiek<br>Reed Status                    |                                                                      |

Étape 5 - Cliquez sur votre dispositif

Étape 6 - Gérez votre dispositif à distance

Une fois votre appareil enregistré, vous le trouverez également dans le menu « Appareils » du SekoWeb :

| CSV PDF Print                      |                          |                         |                   |                 | 0                |                             |                     |                       | Sear      | h: Ware |         |
|------------------------------------|--------------------------|-------------------------|-------------------|-----------------|------------------|-----------------------------|---------------------|-----------------------|-----------|---------|---------|
| Device ID 12                       | Name 11                  | First association       | Installation site | FW<br>11 Versid | SW<br>Version 11 | Group name                  | Customer<br>Name 11 | Technician<br>Name 11 | Status 11 | Mark 11 | Details |
| 01210000041B_DEVICE                | WARE DOSE 35             | 28/04/2021 14:13:20 UTC | NA                | 1.00            | <u> </u>         | 01210000041B_WareDose35Test |                     |                       | Online    | WORKING |         |
| ESP000001AGI_DEVICE                | WareDose35               | 21/01/2021 08:51:02 UTC | NA                | 1.00            |                  | ESP000001AGI_Dishwashing    |                     |                       | Offline   | WORKING |         |
| howing 1 to 2 of 2 entries (filter | ad from 97 total antrias |                         |                   |                 |                  |                             |                     |                       |           | Provio  | 110     |

En cliquant sur le bouton bleu "Détails" à droite de la ligne correspondante, vous pourrez accéder aux différentes sections de votre appareil pour le surveiller et le contrôler à distance comme vous étiez devant.

## 8. DÉPANNAGE

| MOT DE PASSE OU SSID WI-FI OUBLIÉ                                                  | <ul> <li>Effectuez la réinitialisation d'usine du<br/>module wi-fi via l'élément de menu<br/>spécifique indiqué dans le manuel de<br/>l'appareil.</li> </ul>                                                                                                    |
|------------------------------------------------------------------------------------|----------------------------------------------------------------------------------------------------|
| NUMÉRO DE SÉRIE INVALIDE PENDANT LA<br>PROCÉDURE D'ENREGISTREMENT DU<br>DISPOSITIF | Veuillez contacter votre bureau Seko local                                                                                                    |
| ERREUR PENDANT LA MISE À JOUR DU<br>SYSTÈME                                        | <ul> <li>Suivez les instructions du chapitre<br/>RÉCUPÉRATION DU SYSTÈME</li> </ul>                                                                                                    |
| ERREUR PENDANT LA MISE À JOUR DU<br>SYSTÈME (FIRMWARE)                             | <ul> <li>Si après la procédure de mise à jour du<br/>micrologiciel, l'écran de l'appareil ne<br/>s'allume pas, répétez la procédure de mise<br/>à jour. Si la procédure ne se passe pas<br/>bien jusqu'à la deuxième fois, contactez le<br/>bureau local de Seko.</li> </ul> |

Solutions de dosade

0000139190